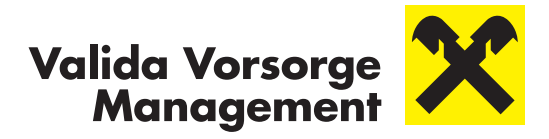

## vorsorgeportal.valida.at - Portal Aktivierung

# Jetzt mit unserem neuen Vorsorgeportal 24/7 auf Ihre Kontoinformationen zugreifen.

Ändern Sie Ihre Daten einfach und bequem per Klick und behalten Sie die Übersicht.

## DAS BENÖTIGEN SIE FÜR DIE AKTIVIERUNG IHRES VORSORGEPORTALS:

- Valida Kontoinformation (Vorsorgekassen-User) / Willkommensschreiben (Pensionskassen-User) mit Ihren persönlichen Zugangsdaten für das Vorsorgeportal
- Zugang zum Internet per PC, Tablet oder Smartphone

## SO LÄSST SICH DIE AKTIVIERUNG EINFACH UND BEQUEM DURCHFÜHREN:

- **Per PC** über Ihren Webbrowser
- Per Smartphone/Tablet mittels QR-Code-Scan oder via App mittels Aktivierungs-Button. Die App ist downloadbar f
  ür Apple und Android Nutzer.

## UND SO FUNKTIONIERT'S:

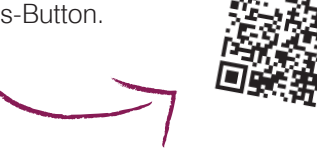

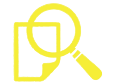

### 1. Zugangsdaten eingeben

Ihre persönlichen Zugangsdaten haben Sie **gemeinsam mit Ihrer Kontoinformation** (Vorsorgekassen-User) bzw. **mit dem Willkommensschreiben** oder **Ihrer Leistungs-/Renteninformation** per 31.12.2019 (Pensionskassen-User) erhalten.

Rufen Sie den Link **vorsorgeportal.valida.at/aktivierung** auf und geben Sie Ihre Zugangsdaten und Ihr Initialpasswort ein:

- Sozialversicherungsnummer (SV-Nr.)
- Initialpasswort
- Klicken Sie auf "Eingaben pr
  üfen"

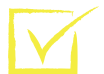

### 2. Nutzungsbedingungen und Datenschutzerklärung zustimmen

- Setzen Sie ein Häkchen bei "Erteile hiermit meine Einwilligung"
- Klicken Sie auf "Ich stimme zu"

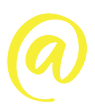

# 3. E-Mail-Adresse angeben

- Eingabe der gewünschten E-Mail-Adresse\*
- Bestätigen Sie diese mit einer erneuten Eingabe Ihrer E-Mail-Adresse
- Klicken Sie danach auf "Bestätigungslink senden"

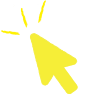

#### 4. Bestätigungslink aktivieren

 Wechseln Sie zu Ihrem E-Mail-Provider und aktivieren Sie mit einem Klick auf den Bestätigungslink Ihren Portalzugang

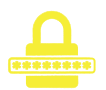

#### 5. Passwort festlegen und Aktivierung abschließen

- Eingabe des gewünschten Passwortes mit einer Mindestlänge von 8 Zeichen. Um ein möglichst sicheres Passwort zu vergeben, nutzen Sie bitte Gro
  ß- und Kleinschreibung, Zahlen sowie Sonderzeichen
- Sicherheitscheck: Wiederholte Eingabe des Passwortes
- Klicken Sie auf "Speichern", um die Aktivierung abzuschließen

## HERZLICHEN GLÜCKWUNSCH –

## IHR PORTALZUGANG WURDE NUN ERFOLGREICH AKTIVIERT!